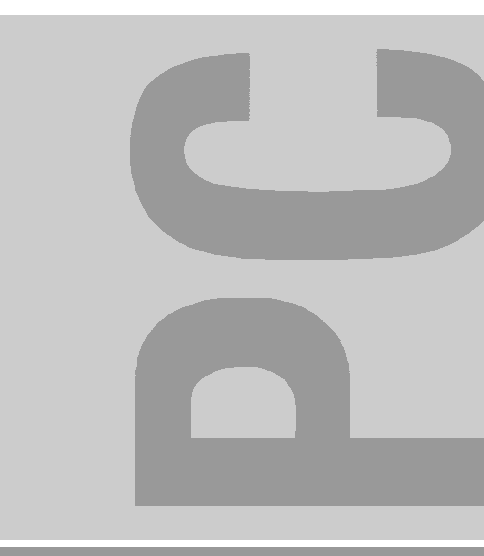

# System board D1129

**Technical Manual** 

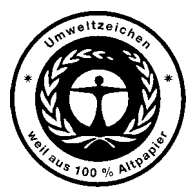

Dieses Handbuch wurde auf Recycling-Papier gedruckt. This manual has been printed on recycled paper. Ce manuel est imprimé sur du papier recyclé. Este manual ha sido impreso sobre papel reciclado. Questo manuale è stato stampato su carta da riciclaggio. Denna handbok är tryckt på recyclingpapper. Dit handboek werd op recycling-papier gedrukt.

Bestell-Nr./Order No.: **A26361-K541-Z120-1-7419** Printed in the Federal Republic of Germany AG 0899 08/99

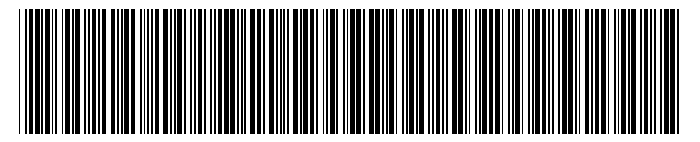

A26361-K541-Z120-1-7419

|                     | Introduction                       |
|---------------------|------------------------------------|
|                     | Important notes                    |
| System board D1129  | Connectors, settings and resources |
|                     | System expansions                  |
| Technical Manual    | BIOS Setup                         |
|                     | Index                              |
|                     |                                    |
|                     |                                    |
|                     |                                    |
|                     |                                    |
|                     |                                    |
|                     |                                    |
|                     |                                    |
| August 1999 edition |                                    |

AMD is a trademark of Advanced Micro Devices, Inc.

Cyrix is a registered trademark, MediaGX is a trademark of Cyrix Corporation.

IDT is a registered trademark of Integrated Device Technology, Inc.

Intel is a registered trademark of Intel.

Microsoft, MS, MS-DOS and Windows are registered trademarks of Microsoft Corporation.

Phoenix is a registered trademark and PhoenixBIOS is a trademark of Phoenix.

PS/2 is a registered trademark of International Business Machines, Inc.

All other trademarks referenced are trademarks or registered trademarks of their respective owners, whose protected rights are acknowledged.

Copyright © Siemens AG 1999

All rights, including rights of translation, reproduction by printing, copying or similar methods, even of parts are reserved.

Offenders will be liable for damages.

All rights, including rights created by patent grant or registration of a utility model or design, are reserved.

Delivery subject to availability. Right of technical modification reserved.

## Contents

| Introduction                                                        | 1         |
|---------------------------------------------------------------------|-----------|
| Features                                                            | 1         |
| Notational conventions                                              | 2         |
| Important notae                                                     | 2         |
| important notes                                                     | ა         |
| Connectors, settings and resources                                  | 5         |
| External ports                                                      | 5         |
| Internal connections, plug-in jumpers and switches                  | 6         |
| Jumper JP1 - sound output                                           | 7         |
| Jumper JP2 - BIOS write protection                                  | 7         |
| Jumper JP3 - selection of process core voltage                      | 7         |
| Switch block                                                        | 8         |
| Screen resolution                                                   | 9         |
| Resource table                                                      | 11        |
|                                                                     | 40        |
| System expansions                                                   | 13        |
| Opgrading main memory                                               | 14        |
| Replacing processor                                                 | 10        |
| Retroliting DUC chip                                                | 17        |
| Replacing lithium battery                                           | 17        |
| BIOS Setup                                                          | 19        |
| Calling BIOS Setup                                                  | 19        |
| BIOS-Setup with incorrect settings                                  | 19        |
| Operating BIOS Setup                                                | 21        |
| Exiting BIOS Setup                                                  | 21        |
| Anny Discourse functions                                            | 22        |
| System Time/System Date                                             | 22        |
| Legacy Diskette A / Legacy Diskette B                               | 22        |
| Primary/Secondary Master/Slave - hard disk drive                    | 23        |
| Memory Cache - Cache                                                | 26        |
| Boot Options                                                        | 27        |
| Keyboard Features - Keyboard Sattings                               | 28        |
| System Memory - System memory                                       | 20        |
| Evidended Memory                                                    | 20        |
| Advanced - advanced system configuration                            | 20        |
| Advanced Advanced System comparation                                | 30        |
| I/O Device Configuration - Input/output device configuration        | 32        |
| Audio Ontions Menu - Audio settings                                 | 34        |
| PCI Configuration                                                   | 35        |
| Secured Setue Configurations - Protect Setue settings               | 38        |
| Installed O/S                                                       | 38        |
| Reset Configuration Data                                            | 38        |
| Large Disk Access Mode - Hard disk access                           | 38        |
| TV//CA Selection                                                    | 38        |
| TW/WOR Deletion                                                     | 30        |
| Diskette Access - Access protection for floppy disk drive           | 23        |
| Fixed Disk Boot Sector - Write protection for bard-disk boot sector | 40        |
| Virue Check Paminder - Virue check raminder                         | -+U<br>/1 |
| Svetem Backup Reminder - Svetem backup reminder                     | 41        |
| Descword on Boot - Descword query during system startup             | 41<br>//1 |
| Power - energy soving functions                                     | 10        |
| Tower - energy saving fullclions                                    | 42        |

| Power Savings - energy saving functions                 | 42 |
|---------------------------------------------------------|----|
| Standby Timeout                                         | 42 |
| Suspend Timeout - Suspend mode                          | 43 |
| Hard Disk Timeout                                       | 43 |
| Video timeout - Energy saving functions for the monitor |    |
| Wakeup on Keyboard, Mouse, Modem, COM1, USB             |    |
| Boot - System boot                                      |    |
| Exit menu - Exiting BIOS Setup                          | 45 |
| Exit Saving Changes                                     | 45 |
| Exit Discarding Changes                                 | 45 |
| Load Setup Defaults - Load Default Entries              |    |
| Discard Changes                                         | 45 |
| Save Changes                                            | 45 |
| Error messages                                          |    |
| Index                                                   | 40 |
| index                                                   |    |

## Introduction

This manual describes the features of the system board as well as the setting options and the extensions that you can make to the system board.

You can find more detailed information in the Operating Manual of the device or in the manual "Terminal Setup".

Further information on drivers is provided in the readme files on hard disk or on the supplied drivers diskettes or on the "Drivers & Utility" CD.

## Features

- System board in LPX format
- Cyrix GXm processor with MMX and 166, 200, 233 or 266 MHz internal and 66 MHz external clock rate
- 2 DIMM slots for 32 to 256 Mbyte main memory (SDRAM memory modules)
- 1 PCI slot, 1 ISA/PCI slot
- Controller for 2 serial ports (NS16C550-compatible)
- Controller for parallel port (SPP, EPP, ECP-compatible)
- Graphics controller IGS5000 series with integrated TV out
- LAN controller AMD family PCNet III
- Audio controller (NS4548, Audio Codec '97)
- IDE controller with Ultra-DMA/33 for 4 IDE devices
- internal ports:
  - 1 floppy disk drive
  - 2 IDE
  - serial port 2 for chipcard reader
- external ports:
  - 1 parallel port
  - 1 serial port
  - 1 keyboard port
  - 1 mouse port
  - 2 USB ports
  - 1 LAN port
  - 1 VGA port
  - 1 multiple port (Video in/out)
- Security functions
- Energy saving functions
- Flash BIOS

## **Notational conventions**

The meanings of the symbols and fonts used in this manual are as follows:

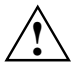

Pay particular attention to texts marked with this symbol. Failure to observe this warning endangers your life, destroys the system, or may lead to loss of data.

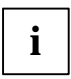

Supplementary information, remarks and tips follow this symbol.

Texts which follow this symbol describe activities that must be performed in the order shown.

This symbol means that you must press the Enter key.

Texts in this typeface are screen outputs.

Texts in italics indicate commands or menu items.

"Quotation marks" indicate names of chapters and terms that are being emphasized.

## Important notes

Store this manual close to the device. If you pass on the device to third parties, you should also pass on this manual.

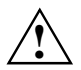

Be sure to read this page carefully and note the information before you open the device.

You cannot access the components of the system board without first opening the device. How to dismantle and reassemble the device is described in the Operating Manual accompanying the device.

Please note the information provided in the chapter "Safety" in the Operating Manual of the device.

Before disconnecting cables from the system board remember how the connectors are plugged in. Some connectors may not be coded.

Incorrect replacement of the lithium battery may lead to a risk of explosion. It is therefore essential to observe the instructions in the section "<u>Replacing lithium battery</u>". The lithium battery must be replaced with an identical battery or a battery type recommended by the manufacturer (CR2032).

Do not throw lithium batteries into the trashcan. It must be disposed of in accordance with local regulations concerning special waste.

## (6

The shipped version of this board complies with the requirements of the EEC directive 89/336/EEC "Electromagnetic compatibility".

Compliance was tested in a typical PC configuration.

When installing the board, refer to the specific installation information in the Operating Manual or Technical Manual of the receiving device.

To prevent damage to the system board or the components and conductors on it, please take great care when you insert or remove boards. Take care above all to ensure that extension boards are slotted in straight without damaging components or conductors on the system board, or any other components, for example EMI spring contacts.

Be especially careful with the locking mechanisms (catches, centering pins etc.) when you replace the system board or components on it, for example memory modules or processors. Never use sharp objects (screwdrivers) for leverage.

Data cables for peripherals must be adequately insulated to avoid interference.

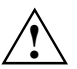

Components can become very hot during operation. Make sure you do not touch components when making extensions to the system board. There is a danger of burns!

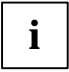

The warranty is invalidated if the device is damaged during the installation or replacement of system expansions. Information on which system expansions you can use is available from your sales outlet or the customer service center.

Boards with electrostatic sensitive devices (ESD) may be identified by labels.

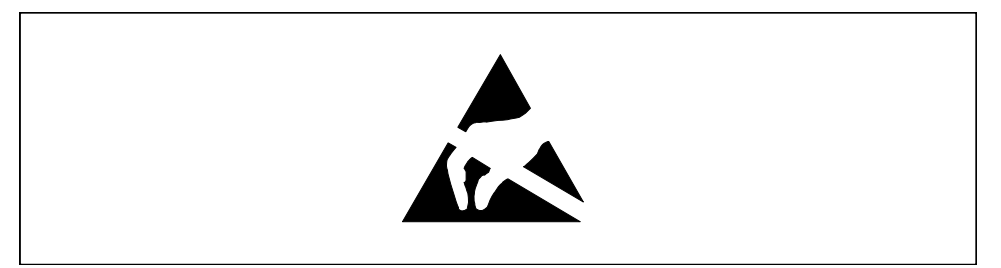

When you handle boards fitted with ESDs, you must observe the following points under all circumstances:

- You must always discharge yourself (e.g. by touching a grounded object) before working.
- The equipment and tools you use must be free of static charges.
- Pull out the power plug before inserting or pulling out boards containing ESDs.
- Always hold boards with ESDs by their edges.
- Never touch pins or conductors on boards fitted with ESDs.

## **Connectors, settings and resources**

This chapter provides an overview of all connections on the system board and describes the configuration possibilities available with plug-in jumpers and switches.

## **External ports**

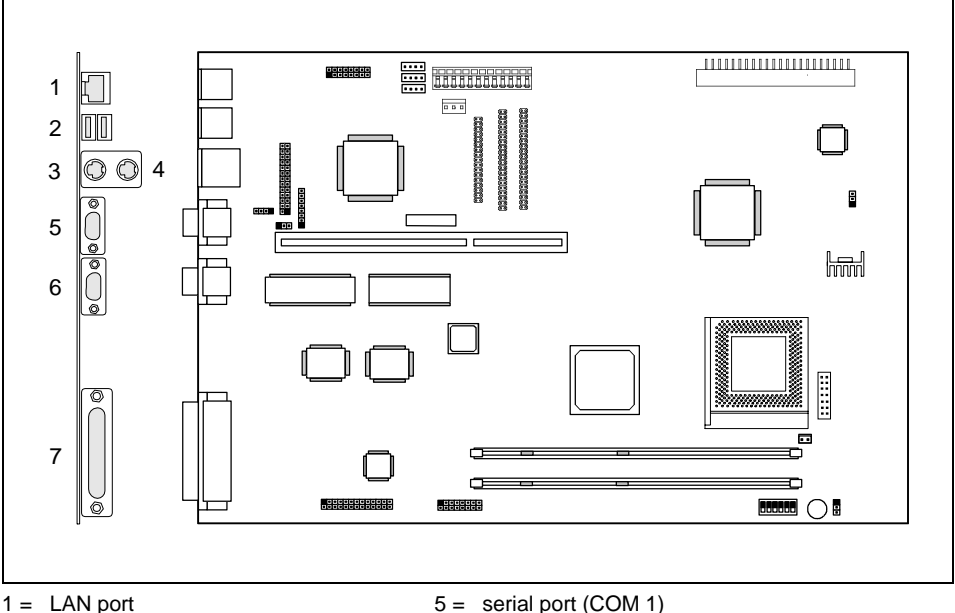

- 2 = USB ports
- 3 = PS/2 keyboard port
- 4 = PS/2 mouse port

- serial port (COM 1)
- 6 = Monitor port (VGA)
- 7 = Multiple port (Video in/out)

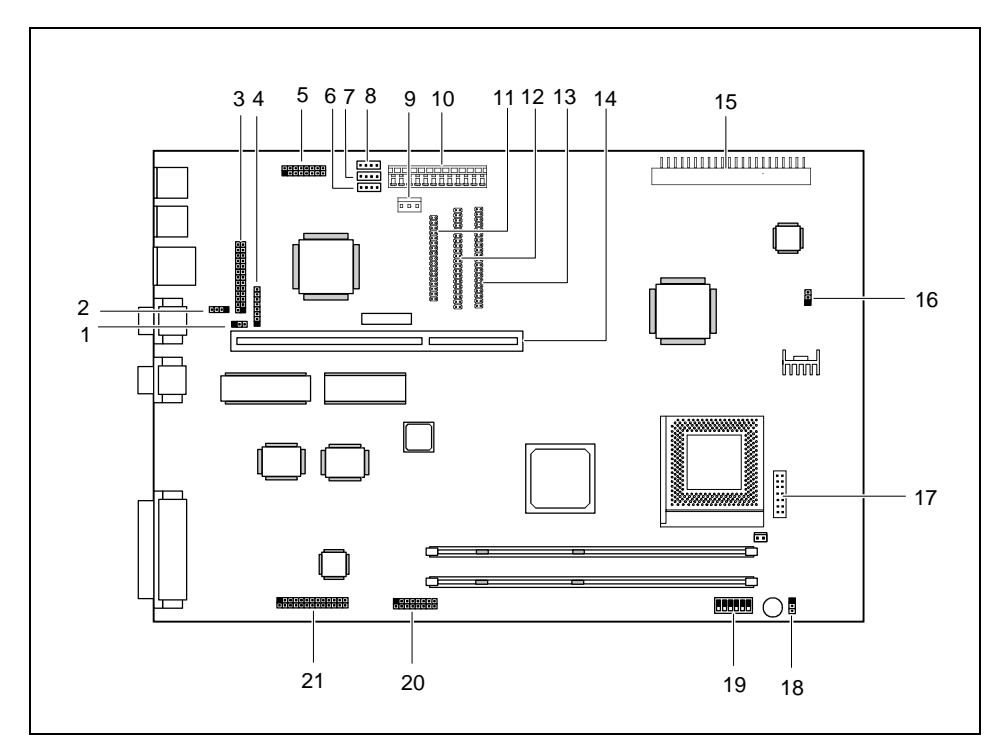

## Internal connections, plug-in jumpers and switches

- 1 = Jumper JP2 for BIOS write protection
- 2 = Connection for modem ring
- 3 = Connection for parallel port (LPT 1)
- 4 = Connection for DOC programming
- 5 = Connection for Audio/TV board
- 6 = Connection for modem Audio in
- 7 = Connection for CD Audio in
- 8 = Connection for DVB Audio in
- 9 = Connection for standby power supply
- 10 = Connector for power supply
- 11 = Connection for floppy disc drive

- 12 = Connection for secondary IDE
- 13 = Connection for primary IDE
- 14 = Slot for riser card
- 15 = Connector for front panel
- 16 = Jumper JP3 for processor core voltage
- 17 = Connection for chipcard reader (COM 2)
- 18 = Jumper JP1 for sound output
- 19 = Switch block
- 20 = Connection for DVB in
- 21 = Connection for DVB out

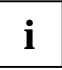

The pin of a plug-in jumper or of a connection marked in black indicates Pin 1.

## Jumper JP1 - sound output

| Setting             | Function                   |
|---------------------|----------------------------|
| connected to 1 -2   | Sound output via soundcard |
| connected to 2 - 3* | Sound output via beeps     |

\* = Default setting

## Jumper JP2 - BIOS write protection

| Setting             | Function             |
|---------------------|----------------------|
| connected to 1 -2   | BIOS write-protected |
| connected to 2 - 3* | BIOS writeable       |

\* = Default setting

## Jumper JP3 - selection of process core voltage

| Setting           | Processor core voltage (Vcore) |
|-------------------|--------------------------------|
| connected to 1 -2 | 2,9 V                          |
| connected to 2 -3 | 2,5 V                          |

## Switch block

The clock frequencies of the of the processor and of the PCI are set with the switch block.

#### Adjusting processor frequency (switch SW1, SW2 and SW3)

| Multiplier | Switch SW1 | Switch SW2 | Switch SW3 |
|------------|------------|------------|------------|
| Test       | off        | off        | off        |
| 4          | off        | off        | on         |
| 5          | on         | on         | off        |
| 6          | on         | off        | on         |
| 7          | off        | on         | on         |
| 8          | on         | on         | on         |
| 9          | off        | on         | off        |
| 10         | on         | off        | off        |

The processor frequency is derived via a multiplier from the PCI bus frequency.

#### Setting PCI bus frequency (switch SW4, SW5 and SW6)

| PCI bus frequency | Switch SW4 | Switch SW5 | Switch SW6 |
|-------------------|------------|------------|------------|
| 25 MHz            | off        | off        | off        |
| 30 MHz            | on         | off        | off        |
| 33* MHz           | off        | on         | off        |
| 32 MHz            | on         | on         | off        |
| 27,5 MHz          | off        | off        | on         |
| 37,5 MHz          | on         | off        | on         |
| 41,7 MHz          | off        | on         | on         |
| 34,5 MHz          | off        | off        | off        |

\* = Default setting

## **Screen resolution**

Depending on the BIOS, the operating system and the drivers used, the monitor resolutions for the graphics controller on the system board specified in the following apply. In addition, deviations from the information in the table are possible due to custom-specific implementations.

If you are using an external screen controller, you will find details of supported screen resolutions in the Operating Manual or Technical Manual supplied with the controller.

To select the appropriate setting for your monitor, please use the drivers supplied. In Windows 9x you can select your monitor type and the resolution in the "Control Panel" under "Display Properties".

| Table | 1 |
|-------|---|
|-------|---|

| Screen resolution | Max. number of colors | TV mode    | Vertical frequency<br>(kHz) | Horizontal frequency (kHz) |
|-------------------|-----------------------|------------|-----------------------------|----------------------------|
| 640 x 400         | 265                   | NTSC       | 60                          | 31,5                       |
| 640 x 480         | 256                   | PAL / NTSC | 60 / 72 / 75                | 31,5 / 37,9 / 37,5         |
| 640 x 480         | 64 K                  | PAL / NTSC | 60 / 72 / 75                | 31,5 / 37,9 / 37,5         |
| 640 x 480         | 16,8 M                | PAL / NTSC | 60 / 72 / 75                | 31,5 / 37,9 / 37,5         |
| 720 x 540         | 256                   | PAL        | 50                          | 31,25                      |
| 720 x 540         | 64 K                  | PAL        | 50                          | 31,25                      |
| 720 x 540         | 16,8 M                | PAL        | 50                          | 31,25                      |
| 800 x 600         | 16                    | PAL        | 60 / 72 / 75 / 56           | 37,9 / 47,3 / 46,9 / 35,2  |
| 800 x 600         | 256                   | PAL        | 60 / 72 / 75 / 56           | 37,9 / 48,0 / 46,9 / 35,2  |
| 800 x 600         | 64 K                  | PAL        | 60 / 72 / 75                | 37,9 / 48,0 / 46,9 / 35,2  |
| 800 x 600         | 16,8 M                | PAL        | 60 / 72 / 75                | 37,9 / 48,0 / 46,9 / 35,2  |
| 1024 x 768        | 16                    | -          | 60 / 72 / 75 / 871          | 48,4 / 58,5 / 60,0 / 35,5  |
| 1024 x 768        | 256                   | -          | 60 / 72 / 75 / 871          | 48,4 / 58,5 / 60,0 / 35,5  |
| 1024 x 768        | 64 K                  | -          | 60 / 72 / 75 / 871          | 48,4 / 58,5 / 60,0 / 35,5  |
| 1024 x 768        | 16,8 M                | -          | 60 / 72 / 75 / 871          | 48,4 / 58,5 / 60,0 / 35,5  |
| 1280 x 1024       | 16                    | -          | 60 / 72 / 75 / 871          | 64,6 / 78,0 / 80,0 / 47,6  |
| 1280 x 1024       | 256                   | -          | 60 / 72 / 75 / 871          | 64,6 / 78,0 / 80,0 / 47,6  |
| 1280 x 1024       | 64 K                  | -          | 60 / 72 / 75 / 871          | 64,6 / 78,0 / 80,0 / 47,6  |
| 1280 x 1024       | 16,8 M                | -          | 60 / 72 / 75 / 871          | 64,6 / 78,0 / 80,0 / 47,6  |

not available

#### Table 2

| Screen resolution | Max. number of colors | TV mode    | Vertical frequency*<br>(kHz) | Horizontal frequency*<br>(kHz) |
|-------------------|-----------------------|------------|------------------------------|--------------------------------|
| 640 x 440         | 265                   | NTSC       | 60                           | 31,5                           |
| 640 x 440         | 64 K                  | NTSC       | 60                           | 31,5                           |
| 640 x 480         | 16                    | PAL / NTSC | 50 / 60                      | 31,5                           |
| 640 x 480         | 256                   | PAL / NTSC | 60                           | 31,5                           |
| 640 x 480         | 64 K                  | PAL / NTSC | 60                           | 31,5                           |
| 640 x 480         | 16,8 M                | PAL / NTSC | 60                           | 31,5                           |
| 720 x 480         | 256                   | PAL / NTSC | 50 / 60                      | 31,5                           |
| 720 x 480         | 64 K                  | PAL / NTSC | 50 / 60                      | 31,5                           |
| 720 x 480         | 16,8 M                | PAL / NTSC | 50 / 60                      | 31,5                           |
| 720 x 540         | 256                   | PAL        | 50                           | 31,5                           |
| 720 x 540         | 64 K                  | PAL        | 50                           | 31,5                           |
| 720 x 540         | 16,8 M                | PAL        | 50                           | 31,5                           |
| 720 x 576         | 256                   | PAL        | 50                           | 31,5                           |
| 720 x 576         | 64 K                  | PAL        | 50                           | 31,5                           |
| 720 x 576         | 16,8 M                | PAL        | 50                           | 31,5                           |
| 800 x 600         | 16                    | PAL        | 60                           | 37,9                           |
| 800 x 600         | 256                   | PAL        | 60                           | 37,9                           |
| 800 x 600         | 64 K                  | PAL        | 50                           | 37,9                           |
| 856 x 480         | 256                   | PAL / NTSC | 50 / 60                      | 31,5                           |
| 856 x 480         | 64 K                  | PAL / NTSC | 50 / 60                      | 31,5                           |
| 856 x 480         | 16,8 M                | PAL / NTSC | 50 / 60                      | 31,5                           |
| 976 x 576         | 256                   | PAL        | 50                           | 31,5                           |
| 976 x 576         | 64 K                  | PAL        | 50                           | 31,5                           |
| 976 x 576         | 16,8 M                | PAL        | 50                           | 31,5                           |
| 1024 x 768        | 256                   | -          | 60                           | 48,4                           |
| 1024 x 768        | 64 K                  | -          | 60                           | 48,4                           |
| 1024 x 768        | 16,8 M                | -          | 60                           | 48,4                           |
| 1280 x 1024       | 256                   | -          | 60                           | 64,6                           |
| 1280 x 1024       | 64 K                  | -          | 60                           | 64,6                           |
| 1280 x 1024       | 16,8 M                | -          | 60                           | 64,6                           |

-\*

not available TV frequencies (PAL/NTSC) only

## **Resource table**

| Resources               | possible IRQ | Possible Address               | Possible<br>DMA |
|-------------------------|--------------|--------------------------------|-----------------|
|                         |              | (nex)                          |                 |
| Timer                   | 0            |                                |                 |
| Keyboard                | 1            |                                |                 |
| Interrupt controller    | 2            |                                |                 |
| Serial interface COM1   | 3, <b>4</b>  | 02E8, <b>02F8</b> , 03E8, 03F8 |                 |
| Serial port COM2        | <b>3</b> , 4 | 02E8, 02F8, 03E8, <b>03F8</b>  |                 |
| Floppy disk drive       | 6            |                                | 2               |
| Parallel interface LPT1 | 5, <b>7</b>  | 0378H, 0278H, 03BC             | 1, 3            |
| RTC                     | 8            |                                |                 |
| USB                     | 9            |                                |                 |
| Mouse                   | 12           |                                |                 |
| Numeric processor       | 13           |                                |                 |
| IDE primary             | 14           | 01F0H-01F7H                    |                 |
| IDE secondary           | 15           | 0170H-0177H                    |                 |

The resources assigned on delivery are shown highlighted. The others are optionally adjustable.

## System expansions

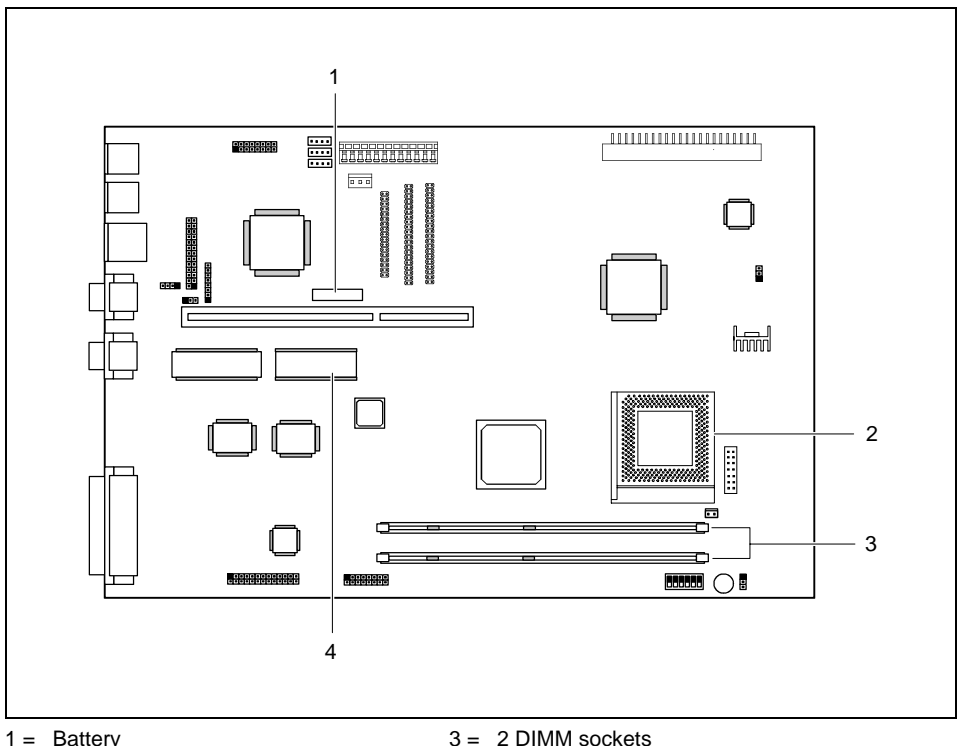

Battery 1 =

Processor socket (for Cyrix GXm only) 4 = Socket for DOC chip 2 =

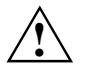

The processor socket is only suitable for Cyrix GXm processors.

## Upgrading main memory

The system board is equipped with two 168 pin sockets with which the main memory can be upgraded to a maximum of 256 Mbyte.

These slots are suitable for 32, 64 and 128 Mbyte SDRAM memory modules of the DIMM format. Memory modules with different memory capacities can be combined.

| DIMM 1     | DIMM 2     | Total      | DIMM 1     | DIMM 2     | Total      |
|------------|------------|------------|------------|------------|------------|
| 32 Mbytes  | Empty      | 32 Mbytes  | 32 Mbytes  | 128 Mbytes | 160 Mbytes |
| 64 Mbytes  | Empty      | 64 Mbytes  | 64 Mbytes  | 32 Mbytes  | 96 Mbytes  |
| 128 Mbytes | Empty      | 128 Mbytes | 64 Mbytes  | 64 Mbytes  | 128 Mbytes |
| Empty      | 32 Mbytes  | 32 Mbytes  | 64 Mbytes  | 128 Mbytes | 192 Mbytes |
| Empty      | 64 Mbytes  | 64 Mbytes  | 128 Mbytes | 32 Mbytes  | 160 Mbytes |
| Empty      | 128 Mbytes | 128 Mbytes | 128 Mbytes | 64 Mbytes  | 192 Mbytes |
| 32 Mbytes  | 32 Mbytes  | 64 Mbytes  | 128 Mbytes | 128 Mbytes | 256 Mbytes |
| 32 Mbytes  | 64 Mbytes  | 96 Mbytes  |            |            |            |

DIMM = Dual Inline Memory Module

SDRAM = Synchronous Dynamic Random Access Memory

Proceed as follows when installing or removing memory modules:

#### Installing memory modules

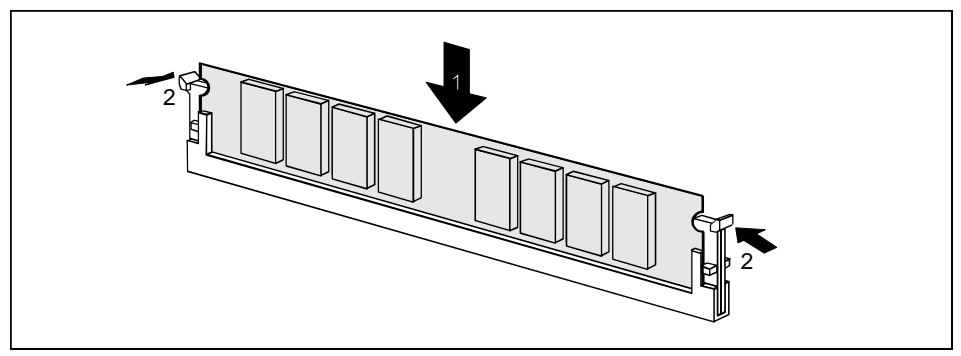

- ► Fold the clips of the slot outward on both sides and insert the memory module in the slot (1).
- At the same time flip the lateral holders upwards until the memory module snaps in place (2).

#### Removing a memory module

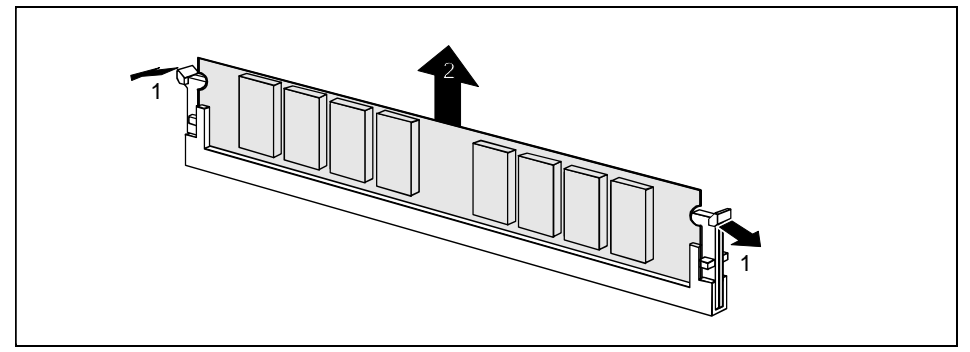

Press the clips on the left and right side outward (1) and pull the memory module out of the slot (2).

## **Replacing processor**

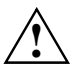

Only replace the Cyrix GXm processor with a Cyrix processor of the same type. The processor socket is only suitable for Cyrix GXm processors. Do not mount Intel, IDT or AMD processors in the socket to prevent damage to the processor.

Remove the fan connector.

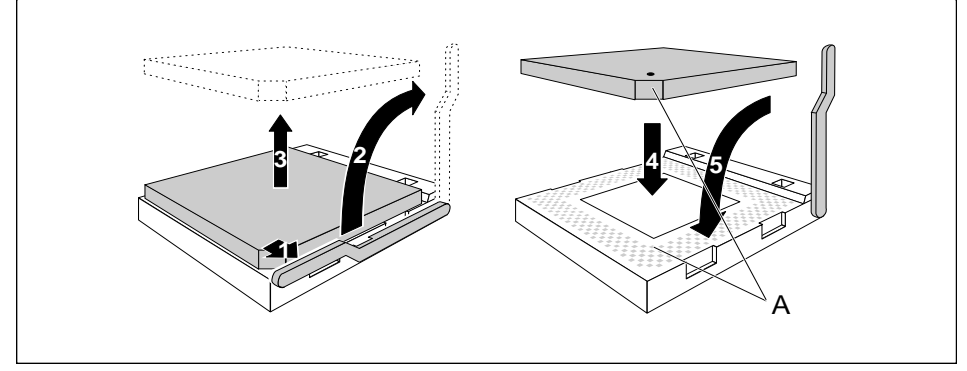

- Push the lever in the direction of the arrow (1) and lift it as far as it will go (2).
- Remove the old processor from the socket (3).
- Insert the new processor in the socket so that the mark on the upper side of the processor matches the mark (A) on the socket (4).

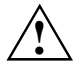

The mark on the processor may be covered by a heat sink. In this case let yourself be guided by the marking in the rows of pins on the underside of the processor.

- Push the lever back down so that it snaps into place.
- Connect the fan connector.

## **Retrofitting DOC chip**

The DOC chip (DOC = Disk On Chip) contains the Windows CE operating system and can replace the hard disk drive.

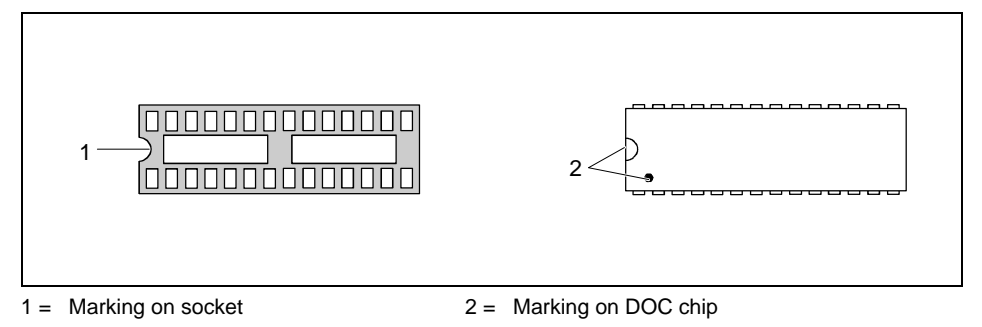

Mount the DOC chip in the socket so that the markings on the socket and on the DOC chip match.

## **Replacing lithium battery**

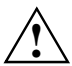

Incorrect replacement of the lithium battery may lead to a risk of explosion.

The lithium battery must be replaced with an identical battery or a battery type recommended by the manufacturer (CR2032).

Do not throw lithium batteries into the trashcan. It must be disposed of in accordance with local regulations concerning special waste.

Make sure that you insert the battery the right way round. The plus pole must point to the contact !

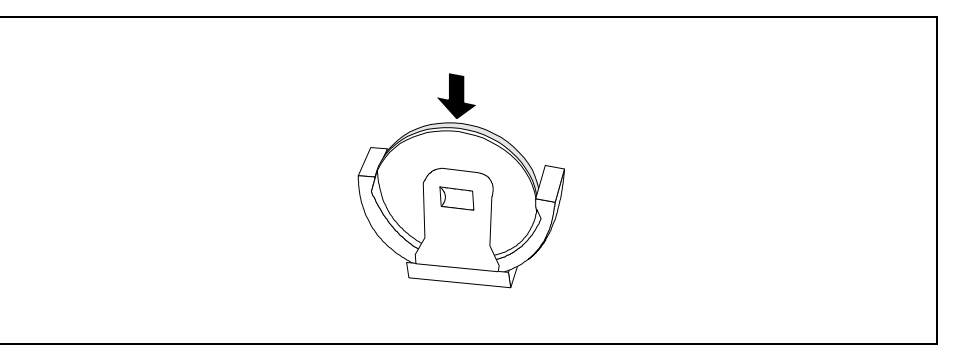

Insert a new lithium battery of the same type in the socket.

## **BIOS Setup**

## **Calling BIOS Setup**

Restart the device (switching on/off or warm boot).

The following message e.g. will be displayed at the upper edge of the screen:

Phoenix BIOS<sup>™</sup> Version 4.06 Rev.1.03.1031

First, the version number of *BIOS-Setup*, Version 4.06, is displayed, then the revision number of *BIOS-Setup*, e. g. Rev. 1.03.1031. The last three or four digits indicate the system board number. Based on the system board number you can locate the respective technical manual for the system board on the "Drivers & Utilities" or "ServerStart" CD.

One of the following messages will be displayed at the bottom of the screen:

Press <F2> to enter SETUP Press <F1> to resume, <F2> to SETUP

- Press function key F2.
- If you have assigned a setup password, you must now enter this password and confirm it with the Enter key.

The Main menu of BIOS Setup is displayed on the screen.

#### **BIOS-Setup with incorrect settings**

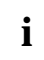

If an incorrect setting in *BIOS-Setup* prevents system start and if the system cannot be started three times in a row, the following system start will automatically reset the *BIOS-Setup* default settings once. The following error message appears:

Previous boot incomplete - Default configuration used

By pressing function key **F2** you can check and correct the settings in *BIOS Setup* (see chapter "Error messages".

If an incorrect setting in *BIOS-Setup* prevents system start, this setting can now be corrected. This re-enables error free system start.

| Main                        | Advanced       | Security         | Power          | Boot | Exit |               |      |
|-----------------------------|----------------|------------------|----------------|------|------|---------------|------|
| System<br>System            | Time:<br>Date: | [07:42<br>[07/28 | :19]<br>/1997] |      |      | Item Specific | Help |
| Legacy                      | Diskette A:    | [1.4M]           |                |      |      |               |      |
| Legacy                      | Diskette B:    | [NotIn           | stalled]       |      |      |               |      |
| Primary                     | Master         | [2112            | Mbyte]         |      |      |               |      |
| Primary                     | / Slave:       | [None]           |                |      |      |               |      |
| <ul> <li>Seconda</li> </ul> | ry Master:     | [None]           |                |      |      |               |      |
| <ul> <li>Seconda</li> </ul> | ry Slave:      | [None]           |                |      |      |               |      |
| Memory                      | Cache          |                  |                |      |      |               |      |
| Boot Og                     | otions         | [Enabl           | e]             |      |      |               |      |
| <ul> <li>Keyboar</li> </ul> | d Features     | [Enabl           | ed]            |      |      |               |      |
| Base Me                     | emory:         | 640              | К              |      |      |               |      |
| Extende                     | d Memory:      | 31744            | К              |      |      |               |      |

Example of the Main menu of the BIOS Setup

- 1 = Menu bar 3 = Information area
- 2 = Working area

3 = Information area
 4 = Operations bar

The *BIOS Setup* screen is divided into the following areas:

- Menu bar (1) In the menu bar, you can select the different *BIOS Setup* menus.
- Working area (2)

The working area displays the setting options (fields) of the selected menus. You can set the entries in the displayed fields according to your requirements.

indicates fields which open further submenus. You can change entries in these submenus.
 indicates configuration conflicts that must be resolved to ensure that the device functions correctly.

Information area (3)
 The information area displays

The information area displays brief information on the selected field.

• Operations bar (4)

The operations bar indicates which keys you can use to operate BIOS Setup.

You can display additional information (e.g. BIOS version) by pressing the function key [F1].

i

## **Operating BIOS Setup**

To select the required menu in the menu bar, use the cursor  $\frown$  or  $\boxdot$ . To select the required field, use the cursor keys or  $\oiint$ . The field selected is highlighted.

To display a submenu, select the corresponding field (marked with ►), and press the Enter key. Press the [ESC] key to return from the submenu to its superior menu.

To change the entry for the selected field, use the  $\pm$  or - keys on the numerical keypad.

To set the default entries for all menus, press the function key F9.

To revert the fields of all menus to the entries that were in effect when *BIOS Setup* was called, press the function key **F10**.

To save changed settings without exiting BIOS Setup, select Save Changes in the Exit menu.

To save changed settings and to exit the BIOS Setup, select Exit Saving Changes in the Exit menu.

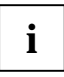

If you change entries in *BIOS Setup*, make a note of the changed entries, or print out the changed screen page.

You can print the current screen page using the key combination Shift + Print if a printer is connected to the parallel port of the device.

## **Exiting BIOS Setup**

To exit *BIOS Setup*, select the *Exit* menu from the menu bar. You can then decide which settings you want to save. The *Exit* menu offers the following options.

You must mark the required option and activate it with the Enter key.

#### **Exit Saving Changes**

Select *Exit Saving Changes* and *Yes* to save the current settings and exit the *BIOS Setup*. The device is rebooted and the new settings come into effect.

#### Exit Discarding Changes

Select *Exit Discarding Changes* and *Yes* to discard the changes you have made. The settings which were in force when *BIOS Setup* was called remain effective. *BIOS Setup* is terminated and the device is rebooted.

#### Load Setup Defaults

To revert all the menus of BIOS Setup to the default entries, select Load Setup Defaults and Yes.

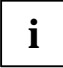

Note that the hard disk type is set to *None* and the hard disk parameters are deleted. You may have to re-enter the settings for the hard disks before you exit the *BIOS Setup*.

If you want to exit BIOS Setup with these settings, select Save Changes & Exit and Yes.

#### **Discard Changes**

To load the values of all the menus of *BIOS Setup* that were in effect when *BIOS Setup* was called, select *Discard Changes* and *Yes*. If you want to exit *BIOS Setup* with these settings, select *Exit Saving Changes* and *Yes*.

#### Save Changes

To save settings without exiting BIOS Setup, select Save Changes and Yes.

## Main - system functions

| Main                                                                                                    | Phoenix<br>Advanced                                                                                                    | BIOS Setup Uti<br>Security B                                                                                           | llity<br>Power                                     | Вос | ot Exit                                                                     |
|----------------------------------------------------------------------------------------------------|----------------------------------------------------------------------------------------------------|----------------------------------------------------------------------------------------------------|----------------------------------------------------|-----|-----------------------------------------------------------------------------|
|                                                                                                    |                                                                                                    |                                                                                                    |                                                    |     | Item Specific Help                                                          |
| System<br>System<br>Legacy<br>Primary<br>Primary<br>Seconda<br>Memory<br>Boot Op<br>Keyboar<br>System<br>Extende                                                                            | Time:<br>Date:<br>Diskette A:<br>Diskette B:<br>Master:<br>Slave:<br>ry Master:<br>ry Slave:<br>Cache<br>tions<br>d Features<br>Memory:<br>d Memory: | [16:19:2<br>[03/02/]<br>[1.2 MB,<br>[Not Ins<br>C: 121 M<br>None<br>None<br>[Enabled<br>[Enabled<br>640 kB<br>31744 kF | 20]<br>1999]<br>5/¼]<br>stalled]<br>MB<br>1]<br>1] | ]   | <tab>, <shift-tab>, or<br/><enter> selects field.</enter></shift-tab></tab> |
| F1 Help $\uparrow \downarrow$ Select Item -/+ Change Values F9 Setup Defaults ESC Exit $\leftarrow \rightarrow$ Select Menu Enter Select $\blacktriangleright$ Sub-Menu F10 Previous Values |                                                                                                    |                                                                                                    |                                                    |     |                                                                             |

Example for Main menu

### System Time/System Date

*System Time* indicates the time of the device. If you change the time setting, enter the time in the format *HH:MM:SS* (hour:minute:second).

*System Date* indicates the date of the device. If you change the date setting, enter the date in the format *MM.DD.YYYY* (month/day/year).

## Legacy Diskette A / Legacy Diskette B

These two fields are used to specify the type of floppy disk drive installed.

360Kb, 720Kb, 1.2Mb, 1.44Mb, 2.88Mb

The entry is dependent on the floppy disk drive installed.

*Disabled* A floppy disk drive is not installed.

## Primary/Secondary Master/Slave - hard disk drive

call the submenu to make corresponding settings of the IDE hard disk drive. The manufacturer's designation of the IDE drive is given beside each submenu.

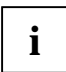

You should change the default settings only if you are connecting an additional IDE drive to one of the IDE connectors.

The maximum transfer rate of two IDE drives connected to the same connector is determined by the slowest one. Therefore, it is preferable to connect fast hard disk drives to the first IDE connector (Primary) and to enter them as *Primary Master* or *Primary Slave*. It is preferable to connect slow hard disk drives or other IDE drives (e.g. a CD-ROM-drive) to the second IDE connector (Secondary) and to enter them as a *Secondary Master* or *Secondary Slave*.

In the case of system boards with newer controllers, all four IDE drives are supported independently and configured for the maximum transfer rate. This means that a fast and a slow IDE drive can be connected to one connector without impeding the speed of the fast drive.

| PhoenixBIOS Setup Utility<br>Main                                                                                                    |                                                                                                    |
|----------------------------------------------------------------------------------------------------|----------------------------------------------------------------------------------------------------|
| Primary Master: [WDC AC14300R-(PM)]                                                                                                    | Item Specific Help                                                                                          |
| Type: [Auto]<br>CHS Format<br>Cylinders: [ 8912]<br>Heads: [ 15]<br>Sectors: [63]<br>Maximum Capacity: 4312MB<br>LBA Format<br>Total Sectors: 8421840<br>Maximum Capacity: 4312MB<br>SMART Monitoring: Enabled<br>Multi-Sector Transfers: [16 Sectors]<br>LBA Mode Control: [Enabled]<br>32 Bit I/O: [Enabled]<br>Transfer Mode: [Fast PIO 4] | Attempts to<br>automatically detect<br>the drive type for<br>drives that comply with<br>ANSI specifications |
| F1 Help $\uparrow \downarrow$ Select Item -/+ Change Value.<br>ESC Exit $\leftarrow \rightarrow$ Select Menu Enter Select $\blacktriangleright$ Sub                                                                                                    | s F9 Setup Defaults<br>Menu F10 Previous Values                                                             |

The following description of the setting possibilities for *Primary Master* also apply to *Primary Slave*, *Secondary Master* and *Secondary Slave*.

#### Type - Hard Disk Type

This field is used to specify the type of hard disk drive.

*None* You cannot change the hard disk parameters *Cylinders, Heads, Sector/Track.* An IDE drive has not been installed.

*User* You can enter the hard disk parameters yourself. If you have set the hard disk parameters with *Auto*, you can only reduce the values. Examples of user-defined entries (IDE drives):

| Hard disk     |           | Hard disk paramete | r       |
|---------------|-----------|--------------------|---------|
| capacity (MB) | Cylinders | Heads              | Sectors |
| 539           | 1046      | 16                 | 63      |
| 850           | 1647      | 16                 | 63      |
| 853           | 1654      | 16                 | 63      |
| 1055          | 2046      | 16                 | 63      |
| 1082          | 2097      | 16                 | 63      |
| 1281          | 2484      | 16                 | 63      |
| 1624          | 3148      | 16                 | 63      |
| 2009          | 3893      | 16                 | 63      |
| 2111          | 4092      | 16                 | 63      |
| 2559          | 4960      | 16                 | 63      |
| 3166          | 6136      | 16                 | 63      |
| 3860          | 7480      | 16                 | 63      |

*Auto* If the hard disk supports this mode, the setup menu reads the hard disk parameters from the disk itself. You do not need to select the parameters yourself.

*CD-ROM* If an ATAPI CD-ROM drive is installed, this entry enables you to boot from the CD-ROM drive.

#### Cylinders, Heads, Sectors, Maximum Capacity - Hard disk parameters

These hard disk parameters are set in accordance with the IDE hard disk drive. If you want to change the hard disk parameters manually, set the *Type* field to *User*.

The *Maximum Capacity* field shows the capacity of the hard disk depending on the respective calculation (CHS or LBA).

The CHS value is the capacity calculated by BIOS for the Cylinders/Heads/Sectors on the basis of the figures supplied by the hard disk. The LBA value is the capacity calculated by BIOS on the basis of the maximum possible sectors reported by the hard disk.

Since BIOS designates the maximum permissible values for Cylinders/Heads/Sectors, the CHS value cannot exceed 8.4 Gbyte. LBA addressing avoids these restrictions, so it can handle values larger than 8.4 Gbyte. The CHS value and the LBA value are therefore different on hard disks as of 8.4 Gbyte.

For additional information, refer to the section "LBA Mode Control - Translation mode".

#### SMART Monitoring - SMART drive monitoring

SMART, Self-Monitoring Analysis Reporting Technology, is the self-monitoring function of modern IDE drives and enables early recognition of failures.

*Enabled* SMART is switched on.

Disabled SMART is switched off.

#### Multi-Sector Transfer - Transfer mode

This field specifies the transfer mode for the IDE hard disk drive.

Disabled Multi-Sector Transfer is switched off.

2 Sectors, 4 Sectors, 8 Sectors, 16 Sectors The set number of sectors is transferred per interrupt.

#### LBA Mode Control - Translation mode

Sets the addressing on consecutive sector numbers (LBA = Logical Block Addressing).

IDE and BIOS restrict the formatting of hard disks in cylinders, heads and sectors through maximum permissible values. IDE permits more cylinders but fewer heads than BIOS. A combination of IDE and BIOS restrictions yields a maximum addressable storage area of 528 Mbyte.

The following table lists the maximum permissible values and the corresponding maximum addressable storage areas.

|                                     | BIOS      | IDE         | Combination BIOS/IDE |
|-------------------------------------|-----------|-------------|----------------------|
| Max. sectors per head (at 512 Byte) | 63        | 255         | 63                   |
| Max. heads per cylinder             | 256       | 16          | 16                   |
| Max. cylinders                      | 1024      | 65535       | 1024                 |
| Capacity                            | 8,4 Gbyte | 136,9 Gbyte | 528 Mbyte            |

*LBA Translation* converts the physical formatting of hard disks in cylinders, heads and sectors so that the logical values generated lie within the above BIOS limitations. This means that a hard disk capacity of over 528 Mbyte can be supported. Operating systems and application programs work with these logical hard disk values. IDE hard disks of over 528 Mbyte are configured and operated using LBA mode. If a hard disk supports LBA mode, you can use the full capacity of the IDE hard disk.

Change the default entries only if you are installing another hard disk drive.

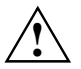

You may only use IDE drives with the LBA mode if this was selected when they were set up. In other words, if you set up a hard disk with LBA mode disabled, you may only operate the hard disk in disabled LBA mode.

*Enabled* If the hard disk supports LBA and it has a capacity of more than 528 Mbytes, the BIOS translates the hard disk parameters, allowing the disk's full capacity to be used. This allows the disk's full capacity to be used.

*Disabled* The BIOS uses the hard disk parameters and supports a maximum capacity of 528 Mbytes.

#### 32 Bit I/O - Bus width for data transfer

This field specifies the width of data transmission between the processor and the IDE controller.

*Enabled* The data transfer is 32 bits in width at the PCI bus. This enhances performance.

*Disabled* The data transfer is 16 bits in width.

#### Transfer Mode (speed)

Specifies the transfer mode, and with it the transfer speed of the IDE hard disk. If at all possible use the entry *Auto* in the field *Type*. This means BIOS will determine the best possible transfer rate for the hard drive. Only the modes supported by the IDE device are listed.

If an incorrect transfer mode is set, the IDE device is either too slow (i.e. the IDE device is capable of a higher transfer rate than is set) or the IDE device does not start or cannot be addressed (i.e. the IDE device is set for a higher transfer rate than it is capable of).

| Default       | 2 Mbyte/s to 4 Mbyte/s   |
|---------------|--------------------------|
| Fast PIO 1    | 2 Mbyte/s to 4 Mbyte/s   |
| Fast PIO 2    | 2 Mbyte/s to 4 Mbyte/s   |
| Fast PIO 3    | 5 Mbyte/s to 10 Mbyte/s  |
| Fast PIO 4    | 10 Mbyte/s to 16 Mbyte/s |
| F PIO 3 / DMA | 1                        |
|               | 5 Mbyte/s to 10 Mbyte/s  |
| F PIO 4 / DMA | 2                        |

10 Mbyte/s to 16 Mbyte/s

#### Memory Cache - Cache

switches the internal cache memory of the processor on or off. When switched on, the cache increases the performance of the device.

*Disabled* Cache memory is disabled.

*Enabled* Cache memory is enabled.

## **Boot Options**

calls the sub-menu in which you enter the settings for the system boot of the device.

| PhoenixBIOS Setup Utility<br>Main                                                                                                    |                                                 |
|----------------------------------------------------------------------------------------------------|-------------------------------------------------|
| Boot Options                                                                                                    | Item Specific Help                              |
| Summary screen: [Enabled]<br>Floppy check: [Enabled]<br>Hard Disk Pre-Delay [Disabled]                                                             |                                                 |
| F1 Help $\uparrow \downarrow$ Select Item -/+ Change Value<br>ESC Exit $\leftarrow \rightarrow$ Select Menu Enter Select $\blacktriangleright$ Sub | s F9 Setup Defaults<br>Menu F10 Previous Values |

#### **Floppy Check**

specifies whether the type of the floppy disk drive is determined during system boot.

Disabled The type of the floppy disk drive is not determined. The system starts up faster.

*Enabled* The type of the floppy disk drive is determined. The system starts up more slowly.

#### Summary Screen

specifies whether the system messages are to be displayed during the system boot.

*Enabled* System messages are displayed during the system boot.

*Disabled* System messages are not displayed during the system boot.

#### Hard Disk Pre-Delay -

specifies the time the BIOS waits until it accesses the hard disk during system boot. The delay may be particularly necessary for older hard disks.

*Disabled* The BIOS accesses the hard disk without delay.

3, 6, 9, 12, 15, 21, 30

The BIOS waits for the time selected.

## **Keyboard Features - Keyboard Settings**

calls the submenu in which you can make the settings for the keyboard.

| PhoenixBIOS Setup Utility<br>Main                                                                                                    |                                       |  |  |  |
|----------------------------------------------------------------------------------------------------|---------------------------------------|--|--|--|
| Keyboard Features                                                                                                    | Item Specific Help                    |  |  |  |
| Numlock: [Off]<br>Key Click: [Disabled]<br>Keyboard auto-repeat rate: [30/sec]<br>Keyboard auto-repeat delay: [1/2 sec]                                                                          | Selects Power-on state<br>for Numlock |  |  |  |
| F1 Help $\uparrow \downarrow$ Select Item -/+ Change Values F9 Setup Defaults ESC Exit $\leftrightarrow \rightarrow$ Select Menu Enter Select $\blacktriangleright$ Sub-Menu F10 Previous Values |                                       |  |  |  |

#### Numlock - Num key

specifies the state of the Num key after the system boot.

- *Auto* Switches the state of the Num key to *on* when a numeric keyboard is detected.
- *On* Sets the state of the Num key to *on*.
- Off Sets the state of the Num key to off.

#### Key Click - Key tone

specifies whether a key tone is generated when a key is pressed.

*Enabled* A key tone is generated when a key is pressed.

*Disabled* No key tone is generated when a key is pressed.

#### Keyboard Auto-Repeat Rate - Key repeat rate

specifies how often a key input is automatically repeated per second when the key is pressed for longer than the key repeat delay.

2, 6, 10, 13.3, 18.5, 21.8, 26.7, 30 The selected repeat rate is used.

#### Keyboard Auto-Repeat Delay - Key repeat delay

specifies the delay time in seconds after which the automatic key repetition begins. 1/4, 1/2, 3/4, 1 The selected delay is used.

## System Memory - System memory

This field indicates the size of the available base memory below 1 Mbyte.

## **Extended Memory**

shows the size of the main memory above 1 Mbyte.

## Advanced - advanced system configuration

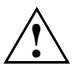

Change the default settings only for special applications. Incorrect settings can cause malfunctions.

| Main                                                                                  | PhoenixB<br>Advanced                                                                                                 | IOS Setup Ut<br>Security                               | ility<br>Power                     | Boot            | Exit                                        |
|---------------------------------------------------------------------------------------|----------------------------------------------------------------------------------------------------|--------------------------------------------------------|------------------------------------|-----------------|---------------------------------------------|
|                                                                                       |                                                                                                    |                                                        |                                    |                 | Item Specific Help                          |
| Setting i<br>may cause<br>> Advance<br>> I/O Dev<br>> Audio O<br>> PCI Con<br>Secured | Setup W<br>tems on this<br>your system<br>d Chipset Con<br>ice Configura<br>ptions Menu<br>figuration<br>Setup Confi | arning<br>menu to inc<br>to malfunct<br>htrol<br>ation | orrect va<br>ion.                  | lues            |                                             |
| Install<br>Reset C<br>Large D<br>TV/VGA                                               | ed O/S:<br>onfiguration<br>isk Access M<br>Selection:                                                                | Data: [<br>ode: [                                      | Other]<br>No]<br>DOS]<br>Auto Dete | ction]          |                                             |
| F1 Help<br>ESC Exit                                                                   | $ \begin{array}{c} \uparrow \downarrow \text{ Select } \\ \leftarrow \rightarrow \text{ Select } \end{array} $       | Item -/+<br>Menu Enter                                 | Change V<br>Select ▶               | alues<br>Sub-Me | F9 Setup Defaults<br>nu F10 Previous Values |

Example for the Advanced menu

#### **Advanced Chipset Control**

| PhoenixBIOS Setup Utility Advanced                                                                                                    |                                            |
|----------------------------------------------------------------------------------------------------|--------------------------------------------|
| Advanced Chipset Control                                                                                                    | Item Specific Help                         |
| PS/2 Mouse: [Off]<br>USB BIOS Legacy Support: [Enabled]<br>USB Host Controller: [Enabled]<br>Multiple Monitor Support: [Motherboard Disabled]<br>► SDRAM Timing |                                            |
| F1 Help $\uparrow \downarrow$ Select Item -/+ Change Values<br>ESC Exit $\leftarrow \rightarrow$ Select Menu Enter Select $\blacktriangleright$ Sub-Menu        | F9 Setup Defaults<br>1 F10 Previous Values |

Example for submenu Advanced Chipset Control

#### PS/2 Mouse

specifies the operating mode of the mouse controller on the system board.

*Enabled* The mouse controller is enabled - IRQ 12 is used.

Disabled The mouse controller is disabled - IRQ 12 is free.

*Auto Detect* A connected mouse is detected and activated by the BIOS.

OS Controlled With operating systems that support Plug&Play, the mouse is configured by the operating system.

#### USB BIOS Legacy Support - USB keyboard/mouse

switches the USB (Universal Serial Bus) support for a USB keyboard and USB mouse on or off. The USB support must be switched on for operating systems which offer no USB support themselves (e.g. DOS, UNIX).

*Enabled* The USB support is switched on. USB keyboard and USB mouse are directly supported by the system BIOS.

*Disabled* The USB support is switched off. USB keyboard and USB mouse are not directly supported by the system BIOS.

#### **USB Host Controller - USB port**

switches the USB controller (Universal Serial Bus) of the system board on or off.

- *Enabled* The USB controller is enabled. The system BIOS determines which system resources (interrupts, addresses) are occupied.
- *Disabled* The USB controller is disabled. No resources are occupied.

#### Multiple Monitor Support - Multi-monitor support

specifies which graphics part of the system is activated.

Motherboard Primary

The graphics controller in the processor is activated.

Motherboard Disabled

The graphics controller in the chip set is activated.

#### Adapter Primary

The graphics controller in an expansion slot is activated.

#### SDRAM Timing - SDRAM settings

| PhoenixBIOS Setup Utility<br>Advanced                                                                                                    |                                                   |
|----------------------------------------------------------------------------------------------------|---------------------------------------------------|
| SDRAM Timing                                                                                                    | Item Specific Help                                |
| SDRAM Timing: [SPD]<br>CAS Latency: [SPD]<br>Other SDRAM Control: [AUTO]                                                                   |                                                   |
| F1 Help $\uparrow \downarrow$ Select Item -/+ Change Value ESC Exit $\leftarrow \rightarrow$ Select Menu Enter Select $\triangleright$ Sub | s F9 Setup Defaults<br>D-Menu F10 Previous Values |

#### SDRAM Timing - SDRAM access

sets the timing for SDRAM access. A small division ratio can increase performance.

SPD The data from the SDRAM-EEPROM are used.

Auto The BIOS specifies the timing itself.

/2, /2.5, /3, /3.5, /4, /4.5

The selected division ratio is used.

#### CAS Latency - CAS delay

sets the CAS delay. CAS is a signal which determines memory access together with other signals. A shorter CAS delay can increase performance.

SPD The data from the SDRAM-EEPROM are used.

2 clock, 3 clock The set delay is used.

#### Other SDRAM Control - SDRAM settings (other)

permits additional SDRAM settings.

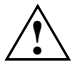

Only make changes under the *User* setting when you know exactly what lies behind the settings and what a change in the values will do.

Auto The settings are determined by the BIOS (recommended).

*User* User-defined settings. Please do not make changes if you are unclear as to their effects.

## I/O Device Configuration - Input/output device configuration

calls up the sub-menu in which you can make changes for the input/output devices.

| Main                                                                                                    | Phoeni<br><b>Advanced</b>                                                                                                    | xBIOS Setu<br>Security                                                                 | p Utilit<br>Power                                                                                                    | Boot                | Exit                                        |
|----------------------------------------------------------------------------------------------------|----------------------------------------------------------------------------------------------------|----------------------------------------------------------------------------------------|----------------------------------------------------------------------------------------------------|---------------------|---------------------------------------------|
| I/O                                                                                                    | Device Configu                                                                                                    | ration                                                                                 |                                                                                                    |                     | Item Specific Help                          |
| Serial<br>Base<br>Inter<br>Serial<br>Mode:<br>Base<br>Inter<br>Paralle<br>Base<br>Inter<br>DMA c<br>Floppy<br>Local B | port A:<br>I/O address:<br>rupt:<br>port B:<br>I/O address:<br>rupt:<br>l Port:<br>I/O address:<br>rupt:<br>hannel:<br>disk controlle<br>us IDE adapter | [E]<br>[3]<br>[E]<br>[2]<br>[2]<br>[2]<br>[2]<br>[2]<br>[2]<br>[2]<br>[2]<br>[2]<br>[2 | mabled]<br>F8]<br>mabled]<br>fral<br>F8]<br>RQ 3]<br>fser]<br>ser]<br>ser]<br>fi-direct<br>78]<br>RQ5]<br>MA 1]<br>mabled]<br>soth] | ional]              |                                             |
| F1 Help<br>ESC Exit                                                                                                   | $\uparrow \downarrow$ Select It<br>$\leftarrow \rightarrow$ Select Me                                                                                   | em -/+<br>enu Enter                                                                    | Change<br>Select                                                                                                    | Values<br>▶ Sub-Mei | F9 Setup Defaults<br>nu F10 Previous Values |

#### Serial Port A / Serial Port B

configures the serial port.

- *Disabled* The serial port is disabled.
- *Enabled* The serial port is set to the shown address and interrupt. If you set *Enabled*, additional lines are displayed for setting the configuration.
- *Auto* The serial port automatically adjusts to an available combination of resources (address, interrupt).

OS Controlled The operating system configures the ports.

#### Mode (only serial port 2)

specifies whether the second serial port is used as a standard port, infrared port or as a MIDI port. With the infrared port, a distinction is also made between IrDA and ASK-IR.

Serial mode is not displayed if you selected *Disabled* under Serial 1 / Serial 2.

- *Normal* The port is used as a standard serial port.
- IrDA The port is used as an IrDA port.
- ASK-IR The port is used as an ASK-IR port.
- MIDI The port is used as a MIDI port.

#### Base I/O address

2F8,3F8, 2E8, 3E8

The serial port uses the selected address.

#### Interrupt

IRQ 3, IRQ 4 The serial interface uses the selected interrupt.

#### Parallel Port

configures the parallel port.

Disabled The parallel port is disabled.

- *Enabled* The parallel port is set to the shown address and interrupt. If you set *Enabled*, additional lines are displayed for setting the configuration.
- *Auto* The parallel port is automatically set to an available combination of resources (address, interrupt, DMA).

OS Controlled The operating system configures the port.

#### Mode - Transfer mode

This field is used to specify whether the parallel port is to be used as a bi-directional input/output port or just as an output port. The *Bi-directional* transfer mode enables faster data transfer rates of 2 and 2.4 Mbyte/s. The condition for the *Bi-directional* transfer mode (also known as ECP and EPP) are peripherals which support these modes.

*Output Only* The port functions as an output port only.

*Bi-directional* Data can be transferred in both directions across the port. Fast transfer mode (up to 2.4 Mbytes/s), can output and receive data. The mode requires a peripheral device which supports the ECP (Enhanced Capability Port) transfer mode. The DMA channel required is determined by the system in accordance with Plug&Play.

#### Base I/O address

determines the base I/O address for the parallel port.

378h, 278h, 3BCh

The parallel interface uses the selected address.

#### Interrupt

defines the interrupt for the parallel port.

*IRQ 5, IRQ 7* The parallel interface uses the selected interrupt.

#### DMA

defines the interrupt for the parallel port.

DMA 1, DMA 3

The parallel interface uses the selected DMA channel.

#### Floppy Disk Controller

This field is used to enable and disable the built-in floppy disk controller on the system board.

*Enabled* The floppy disk controller is enabled - IRQ 6 is used.

*Disabled* The floppy disk controller is disabled - IRQ 6 is free.

#### Local Bus IDE adapter - IDE hard disk controller

This field allows you to enable and disable the on-board IDE hard disk controller. The associated interrupts (IRQ 14 for the first connector, IRQ 15 for the second connector) will only be available if no IDE hard disk drive is physically connected.

| Disabled  | The two IDE hard disk controller are disabled.                                                                                                    |
|-----------|----------------------------------------------------------------------------------------------------|
| Primary   | The first IDE hard disk controller is enabled. Two IDE drives can be attached to the first (primary) connector. IRQ 14 is assigned.                                                                                     |
| Secondary | The first IDE hard disk controller is enabled. Two IDE drives can be attached to the first (secondary) connector. IRQ 15 is assigned.                                                                                   |
| Both      | Primary and secondary IDE drive controllers are switched on. Up to four IDE drives can be connected. Low-speed drives are preferred for the second (secondary) connector (e.g. CD-ROM). IRQ 14 and IRQ 15 are assigned. |

#### Audio Options Menu - Audio settings

calls the sub-menu in which you can enter audio settings.

| Main                                               | PhoenixBI<br><b>Advanced</b> Sec                                                                                       | OS Setup Utility<br>urity Power B                                        | oot Exit                                           |
|----------------------------------------------------|----------------------------------------------------------------------------------------------------|--------------------------------------------------------------------------|----------------------------------------------------|
|                                                    | Audio Options Me                                                                                                    | nu                                                                       | Item Specific Help                                 |
| Sound:<br>Base<br>MPU I<br>Inter<br>8-bit<br>16-bi | I/O address:<br>/O address:<br>rupt:<br>2 DMA channel:<br>t DMA channel                                                | [Enabled]<br>[220 - 22F]<br>[330 - 331]<br>[IRQ 5]<br>[DMA 1]<br>[DMA 5] |                                                    |
| F1 Help<br>ESC Exit                                | $ \begin{array}{c} \uparrow \downarrow \text{ Select Item} \\ \leftarrow \rightarrow \text{ Select Menu} \end{array} $ | -/+ Change Valu<br>Enter Select ► Su                                     | es F9 Setup Defaults<br>b-Menu F10 Previous Values |

#### Sound - Audio

configures the audio part of the system board.

Disabled The audio part is switched off.

*Enabled* The audio part is switched on.

#### Base I/O address

220 - 22F, 240 - 24F, 260 - 26F, 280 - 28F The audio controller uses the selected I/O address.

#### MPU I/O address

300 - 301, 330 - 331

The audio controller uses the selected MPU I/O address.

#### Interrupt

IRQ 2, IRQ 5, IRQ 7, IRQ 10 The audie cont

The audio controller uses the selected interrupt.

#### 8-bit DMA channel

DMA 0, DMA 1, DMA 3 The audio controller uses the selected DMA channel.

#### 16-bit DMA channel

```
DMA 5, DMA 6, DMA 7
```

The audio controller uses the selected DMA channel.

## **PCI** Configuration

invokes the submenu where you can make settings for the PCI devices (PCI slots and PCI components on the system board).

| Main                                                                                                    | PhoenixBIOS Setu<br>Advanced Security                                                                                                    | p Utility<br>Power Boot                                          | Exit                                       |
|----------------------------------------------------------------------------------------------------|----------------------------------------------------------------------------------------------------|------------------------------------------------------------------|--------------------------------------------|
|                                                                                                    | PCI Configuration                                                                                                    |                                                                  | Item Specific Help                         |
| <ul> <li>PCI/PNF</li> <li>PCI/PNF</li> <li>PCI/PNF</li> <li>ISA graph</li> <li>PCI IRC</li> <li>PCI IRC</li> <li>Option</li> </ul> | ISA UMB Region Exclusion<br>ISA IRQ Resource Exclus<br>ISA DMA Resource Exclus<br>phics device installed:<br>line 1:<br>line 2:<br>ROM Scan:  | n<br>ion<br>[No]<br>[Auto Select]<br>[Auto Select]<br>[Disabled] |                                            |
| F1 Help<br>ESC Exit                                                                                                    | $ \begin{array}{c} \uparrow \downarrow \text{ Select Item } & -/+ \\ \leftarrow \rightarrow \text{ Select Menu } & \text{Enter} \end{array} $ | Change Values<br>Select ▶ Sub-Men                                | F9 Setup Defaults<br>u F10 Previous Values |

#### PCI/PNP ISA UMB Region Exclusion - Block UMB region

calls the sub-menu in which you can block the individual UMB regions (Upper Memory Blocks) so that they cannot be used by standard ISA cards (i.e. not Plug&Play cards).

| PhoenixBIOS Setup U<br>Main <b>Advanced</b> Security P                                                                                                    | Jtility<br>Power Boot Exit                                             |
|----------------------------------------------------------------------------------------------------|------------------------------------------------------------------------|
| PCI/PNP ISA UMB Region Exclu                                                                                                    | asion Item Specific Help                                               |
| C800 - CBFF: [Available]<br>CC00 - CFFF: [Available]<br>D000 - D3FF: [Available]<br>D400 - D7FF: [Available]<br>D800 - DBFF: [Available]<br>DC00 - DBFF: [Available] |                                                                        |
| F1 Help $\uparrow \downarrow$ Select Item -/+ Ch ESC Exit $\leftarrow \rightarrow$ Select Menu Enter Se                                                              | nange Values F9 Setup Defaults<br>elect ► Sub-Menu F10 Previous Values |

Available This UMB region can be used by PCI and Plug&Play ISA cards.

*Reserved* This UMB region cannot be used by PCI and Plug&Play ISA cards.

#### PCI/PNP ISA IRQ Resource Exclusion - Block IRQ

calls the sub-menu in which you can block individual IRQs (interrupts) so that they can be used by standard ISA cards (i.e. non-Plug&Play cards).

| PhoenixBIOS Setup Utility<br>Main <b>Advanced</b> Security Power Boo                                                                                     | ot Exit                                           |
|----------------------------------------------------------------------------------------------------|---------------------------------------------------|
| PCI/PNP ISA IRQ Resource Exclusion                                                                                                    | Item Specific Help                                |
| IRQ 3: [Available]<br>IRQ 4: [Available]<br>IRQ 5: [Available]<br>IRQ 7: [Available]<br>IRQ 9: [Available]<br>IRQ 10: [Available]<br>IRQ 11: [Available] |                                                   |
| F1 Help $\uparrow \downarrow$ Select Item -/+ Change Value.<br>ESC Exit $\leftarrow \rightarrow$ Select Menu Enter Select $\blacktriangleright$ Sub      | s F9 Setup Defaults<br>D-Menu F10 Previous Values |

Available This interrupt can be used by PCI and Plug&Play ISA cards.

*Reserved* This interrupt is not used by PCI and Plug&Play ISA cards.

#### PCI/PNP ISA DMA Resource Exclusion - Block DMA

calls the sub-menu in which you can block individual DMA channels (Direct Memory Access), so that they can be used by standard-ISA cards (i.e. non-Plug&Play cards).

| Main                                                               | PhoenixBIOS Setup Utility<br>Advanced Security Power Boot                                                                                                    | Exit                                        |
|--------------------------------------------------------------------|----------------------------------------------------------------------------------------------------|---------------------------------------------|
| PCI                                                                | /PNP ISA DMA Resource Exclusion                                                                                                    | Item Specific Help                          |
| DMA 0:<br>DMA 1:<br>DMA 2:<br>DMA 5:<br>DMA 5:<br>DMA 6:<br>DMA 7: | [Available]<br>[Available]<br>[Available]<br>[Available]<br>[Available]<br>[Available]<br>[Available]                                                                                         |                                             |
| F1 Help<br>ESC Exit                                                | $ \begin{array}{c} \uparrow \downarrow \text{ Select Item } -/+ & \text{Change Values} \\ \leftarrow \rightarrow \text{ Select Menu Enter Select } \blacksquare \text{ Sub-Men} \end{array} $ | F9 Setup Defaults<br>nu F10 Previous Values |

Available This DMA channel can be used by PCI and Plug&Play ISA cards.

*Reserved* This DMA channel is not used by PCI and Plug&Play ISA cards.

#### ISA graphics device installed - ISA graphics controller installed

informs the BIOS whether an ISA graphics controller (non-VGA) is installed and enables it to access the pallet data of the PCI VGA graphics controller.

No ISA graphics controller is installed.

Yes An ISA graphics controller is installed

#### PCI IRQ line 1 / 2 - PCI interrupt assignment

assigns a hardware interrupt to a PCI interrupt. No interrupt may be used which is already used by an ISA or EISA device. The *Auto* setting may not be used either when an ISA or EISA device is installed in the system.

*Disabled* No interrupt is assigned.

Auto Select A free interrupt is automatically assigned.

3, 4, 5, 7, 9, 10, 11, 12, 14, 15

The selected interrupt is assigned.

#### **Option ROM Scan - ROM expansion**

specifies whether ROM expansions are looked for and integrated in the system during the system boot. With a ROM expansion it is, for example, to realize a system boot via the network.

Disabled ROM expansions are not searched for.

*Enabled* ROM expansions are searched for.

## **Secured Setup Configurations - Protect Setup settings**

defines whether the setup parameters can be modified by a plug and play operating system.

- *Yes* The setup parameters cannot be modified by a plug and play operating system.
- *No* The setup parameters can be modified by a plug and play operating system.

## Installed O/S

informs the BIOS of the installed operating system.

- *Other* No MS Windows operating system is installed.
- *Win95* Windows 95 is installed.

## **Reset Configuration Data**

specifies whether the configuration data in the ESCD, in which the configuration data of all non-Plug&Play devices are stored, are deleted and the standard value set.

*Yes* The configuration data in the ESCD are reset to standard values.

*No* The configuration data in the ESCD remain unchanged.

#### Large Disk Access Mode - Hard disk access

specifies the type of hard disk access for large hard disks (more than 1024 cylinders, 16 heads). The default setting depends on the operating system used.

- DOS If the operating system uses MS-DOS-compatible hard disk accesses (e.g. Windows 95, Windows 98, Windows NT).
- *Other* If the operating system uses hard disk accesses which are not MS-DOS-compatible (e.g. Novell, SCO Unix).

## **TV/VGA Selection**

specifies the video output.

- Auto Detection Automatically determines which video output devices are connected and activates the corresponding output. If a television set is connected, the system switches into the RGB mode; if a monitor is connected, into the VGA mode. If a television set and a monitor are connected, on the VGA mode and the VGA port are activated.
- *Comp+VGA* The output to the television set takes place with an FBAS signal, while the monitor receives a VGA signal at 50 Hz.
- *TV-RGB* The output to the television set takes place with an RGB signal (best quality).
- *TV-YC* + *VGA* The output to the television set takes place with an S-VHS signal, while the monitor receives a VGA signal at 50 Hz.

## Security - security features

The *Security* menu offers you various options for protecting your system and personal data from unauthorized access. By combining these options, you can achieve optimum protection for your system.

| Main                                                                                                    | PhoenixBI<br>Advanced <b>Se</b>                              | OS Setup<br><b>curity</b> | Utility<br>Power     | Вос          | ot Exit                                           |
|----------------------------------------------------------------------------------------------------|--------------------------------------------------------------|---------------------------|----------------------|--------------|---------------------------------------------------|
|                                                                                                    |                                                              |                           |                      |              | Item Specific Help                                |
| Supervisor<br>User Passwo                                                                                                    | Password Is:<br>ord Is:                                      | Clear<br>Clear            |                      |              |                                                   |
| Set User Pa<br>Set Supervi                                                                                                    | Set User Password [Enter]<br>Set Supervisor Password [Enter] |                           |                      |              |                                                   |
| Diskette access: [Disabled]<br>Fixed disk boot sector: [Normal]<br>Virus Check Reminder: [Disabled]<br>System backup Reminder: [Disabled]<br>Password on boot: [Disabled] |                                                              |                           |                      |              |                                                   |
| F1 Help ↑<br>ESC Exit ←                                                                                                    | → Select Item → Select Menu                                  | -/+<br>Enter              | Change V<br>Select 🕨 | alues<br>Sub | s F9 Setup Defaults<br>D-Menu F10 Previous Values |

Example for Security menu

#### Set User/Supervisor Password

With the Supervisor password you can prevent or limit unauthorized access to the *BIOS Setup*. Only those who know the Supervisor password has unrestricted access to the *BIOS Setup*.

With the User password you can block the booting of the operating system to prevent unauthorized access to the system. Only those who know the user password can access the system.

A User password can first be set up when you have assigned a Supervisor password.

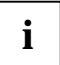

The password must be four to eight characters in length. All alphanumerical characters can be used; no differentiation is made between upper-case and lower-case.

Passwords are not displayed as they are entered.

If you have forgotten your passwords, please contact our technical customer service.

To set or change the user/supervisor password, proceed as follows:

▶ Mark the Set User Password or Set Supervisor Password field and press the Enter key.

When a password has been set, you will be asked to enter it:

Enter Current Password

#### **BIOS Setup**

You are asked to enter the new password: Enter New Password

Enter the password and press the Enter key.

You are asked to confirm the password: Confirm New Password

Enter the password again and press the Enter key.

The new password is saved. Changes have been saved [Continue]

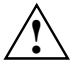

To lock the keyboard and the mouse, use the security functions of your operating system instead of the *Keyboard* entry.

Select the option *Save Changes & Exit* in the *Exit* menu.

The device restarts and the new User/Supervisor password becomes effective.

#### Diskette Access - Access protection for floppy disk drive

specifies whether a floppy disk access or a system boot from floppy disk is protected with a password.

User Allows unlimited access to floppy disks.

*Supervisor* Only allows floppy disks to be accessed with the Supervisor password.

## Fixed Disk Boot Sector - Write protection for hard-disk boot sector

This field can assign write protection to the System BIOS. The hard disk can only be partitioned or formatted with a password.

Normal The hard-disk boot sector is not protected.

Write Protect The hard-disk boot sector is write-protected.

## Virus Check Reminder - Virus check reminder

specifies whether the question appears during system boot asking whether the system has already been checked for viruses. The question must be answered with Yes or No. If the question is answered with No, the question appears again during the next system boot. If it is answered with Yes, the reminder does not appear again until after the configured time.

| Disabled | The reminder function is disabled.                         |
|----------|------------------------------------------------------------|
| Daily    | The reminder appears daily during the first system boot.   |
| Weekly   | The reminder appears weekly during the first system boot.  |
| Monthly  | The reminder appears monthly during the first system boot. |

## System Backup Reminder - System backup reminder

specifies whether the question appears during system boot asking whether a backup copy of the system has already been created. The question must be answered with Yes or No. If the question is answered with No, the question appears again during the next system boot. If it is answered with Yes, the reminder does not appear again until after the configured time.

| Disabled | The reminder function is disabled.                        |
|----------|-----------------------------------------------------------|
| Daily    | The reminder appears daily during the first system boot.  |
| Weekly   | The reminder appears weekly during the first system boot. |
| Monthly  | The reminder appears monthly during the first system boot |

## Password on Boot - Password query during system startup

Requirement: The supervisor password is installed.

Specifies whether the system is protected with a password.

- *Disabled* No password is requested during system boot.
- *Enabled* A password is requested during system boot.

## Power - energy saving functions

Programs for power management (e.g. *POWER.EXE*) can change the settings for the energy saving functions.

| Main                                                                                                 | Pho<br>Advanced                                                                                                  | enixBIOS Setup Utility<br>Security <b>Power</b> B                                         | Boot Exit                                            |
|----------------------------------------------------------------------------------------------------|----------------------------------------------------------------------------------------------------|-------------------------------------------------------------------------------------------|------------------------------------------------------|
|                                                                                                    |                                                                                                    |                                                                                           | Item Specific Help                                   |
| Power Sav                                                                                            | ings                                                                                                    | [Enabled]                                                                                 |                                                      |
| Standby T<br>Suspend T<br>Hard Disk<br>Video Tim<br>Wakeup on<br>Wakeup on<br>Wakeup on<br>Wakeup on | imeout:<br>imeout:<br>Timeout:<br>eout:<br>Keyboard:<br>Mouse:<br>Modem:<br>COM1:<br>USB:                        | [4 Minutes]<br>[4 Minutes]<br>[Off]<br>[Off]<br>[Yes]<br>[Yes]<br>[Yes]<br>[Yes]<br>[Yes] |                                                      |
| F1 Help<br>ESC Exit                                                                                  | $ \begin{array}{c} \uparrow \downarrow \text{ Select I} \\ \leftarrow \rightarrow \text{ Select M} \end{array} $ | tem -/+ Change Valu<br>Menu Enter Select ► Su                                             | ues F9 Setup Defaults<br>ub-Menu F10 Previous Values |

Example for menu Power

#### Power Savings - energy saving functions

This field defines the extent of the energy saving functions.

*Disabled* None of the energy saving functions is effective.

*Enabled* The functions set in the fields *Standby Timeout*, *Suspend Timeout*, *Hard Disk Timeout* and *Video Timeout* are effective in power management.

Maximum Power Savings, Maximum Performance These entries call predefined settings, thus determining the extent of energy saving.

#### Standby Timeout

Requirement: The Power Savings field must be set to Enabled.

This field defines the amount of time without system activity the system is to wait before switching to standby mode. In the Standby mode the screen is dark and the process clock frequency is reduced. The next *wakeup event* terminates standby mode again.

1 Minute, 2 Minutes, 4 Minutes, 5 Minutes, 10 Minutes, 20 Minutes, 30 Minutes, 1 Hour The system switches into the standby mode after the selected time.

*Off* The PC does not switch to standby mode

## Suspend Timeout - Suspend mode

Requirement: The *Power Savings* field must be set to *Enabled*.

This field defines the amount of time without system activity the system is to wait before switching to standby mode. In standby mode, the screen is dark and the processor is switched off. The next wakeup event terminates suspend mode again.

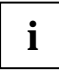

In a network environment *Suspend Timeout* must be disabled, otherwise data transfer will be aborted.

If Windows NT is used as the operating system, *Suspend Timeout* should also be switched off, as Windows NT does not support access to the power management settings.

*1 Minute, 2 Minutes, 4 Minutes, 5 Minutes, 10 Minutes, 20 Minutes, 30 Minutes, 1 Hour* The system switches into the suspend mode after the selected time.

Off The PC does not switch to suspend mode

## Hard Disk Timeout

Requirement: The Power Savings field must be set to Enabled.

This field defines the amount of time without system activity before the motor of the hard disk drive is switched off. As soon as there is a hard disk access, the motor is switched back on. In the case of newer hard disks, it may happen that in order to increase the life, the hard disk only switches off after several minutes even though a shorter time is set.

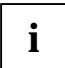

Off

The energy saving is minimal in the case of newer hard disks.

1 Minute, 2 Minutes, 4 Minutes, 5 Minutes, 10 Minutes, 20 Minutes, 30 Minutes, 1 Hour The motor of the hard disk drive switches off after the selected time.

The PC does not switch off the hard disk drive.

## Video timeout - Energy saving functions for the monitor

Requirement: The *Power Savings* field must be set to *Customize*. This field defines the amount of time without system activity before the monitor is switched off. As soon as there is a hard disk access, the monitor is switched back on.

*1 Minute, 2 Minutes, 4 Minutes, 5 Minutes, 10 Minutes, 20 Minutes, 30 Minutes, 1 Hour* The monitor switches off after the selected time.

*Off* The monitor does not switch off.

## Wakeup on Keyboard, Mouse, Modem, COM1, USB

specifies which event ends the energy-saving mode.

*No* The system remains in the energy-saving mode when the related event occurs.

*Yes* The system ends the energy-saving mode when the related event occurs.

## **Boot - System boot**

|                      | Main           | Phoenix<br>Advanced                                                                                      | BIOS Setup U<br>Security | Itility<br>Power      | Вос          | ot Exit                                          |
|----------------------|----------------|----------------------------------------------------------------------------------------------------|--------------------------|-----------------------|--------------|--------------------------------------------------|
|                      |                |                                                                                                    |                          |                       |              | Item Specific Help                               |
| 1.<br>2.<br>3.<br>4. |                | Diskette Driv<br>Hard Drive<br>ATAPI CD-ROM<br>Network Boot                                              | e<br>Drive               |                       |              |                                                  |
| F1<br>ES             | Help<br>C Exit | $\begin{array}{c} \uparrow \downarrow \text{Select} \\ \leftarrow \rightarrow \text{Select} \end{array}$ | Item -/+<br>Menu Enter   | Change Va<br>Select ▶ | lues<br>Sub- | s F9 Setup Defaults<br>-Menu F10 Previous Values |

#### Example for Boot menu

The Boot menu specifies which sequence the system BIOS searches the drives for system files to boot the operating system. The list of drives in the Boot menu is worked through from top to bottom until an operating system is found. The list contains the following entries:

Diskette Drive

Hard Drive

ATAPI CD-ROM Drive

Network Boot

To change this order, position the cursor on the entry of the drive type you want to move up ([+] key) or down ([-] key) and press the corresponding key.

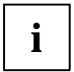

Following each change to the configuration, check whether the desired drive is still set for the system boot and adjust the entry again if necessary.

## Exit menu - Exiting BIOS Setup

In the Exit menu, you can save your settings and exit BIOS Setup.

| Main                                                                                                    | Phoeni<br>Advanced                                                                                             | BIOS Setup<br>Security | Utility<br>Power | Во            | ot           | Exit                                        |
|----------------------------------------------------------------------------------------------------|----------------------------------------------------------------------------------------------------|------------------------|------------------|---------------|--------------|---------------------------------------------|
|                                                                                                    |                                                                                                    |                        |                  |               |              | Item Specific Help                          |
| Exit Saving Changes<br>Exit Discarding Changes<br>Load Setup Defaults<br>Discard Changes<br>Save Changes |                                                                                                    |                        |                  |               |              |                                             |
| F1 Help<br>ESC Exit                                                                                      | $ \begin{array}{c} \uparrow \downarrow \text{ Select } \\ \leftarrow \rightarrow \text{ Select } \end{array} $ | Item -/+<br>Menu Enter | Change<br>Select | Valu<br>▶ Sub | les<br>D-Mer | F9 Setup Defaults<br>Nu F10 Previous Values |

Example for menu Exit

## **Exit Saving Changes**

saves the settings you have made and exits BIOS Setup.

## **Exit Discarding Changes**

exits BIOS Setup without saving the new settings.

## Load Setup Defaults - Load Default Entries

reverts all settings to the default values.

## **Discard Changes**

sets the values which were in effect when BIOS Setup was called.

## **Save Changes**

saves the settings you have made.

## **Error messages**

This chapter contains error messages generated by the system boards

Diskette drive A error Diskette drive B error

Check the entry for the diskette drive in the *Main* menu of the *BIOS Setup*. Check the connections to the diskette drive.

Extended RAM Failed at offset: nnnn Failing Bits: nnnn System RAM Failed at offset: nnnn

Switch the device off and on again. If the message is still displayed, please contact your sales outlet or customer service center.

Failure Fixed Disk 0 Failure Fixed Disk 1 Fixed Disk Controller Failure

Check the entry for the hard disk drive in the *Main* menu and the entry for the IDE drive controller in the *Advanced - Peripheral Configuration* menu of the *BIOS Setup*. Check the hard disk drive's connections and jumpers.

```
Incorrect Drive A type - run SETUP
Incorrect Drive B type - run SETUP
```

Correct the entry for the diskette drive in the Main menu of the BIOS Setup.

Invalid System Configuration Data ?????

Set the default values in the BIOS Setup (Exit menu, Load Setup Defaults menu item).

Keyboard controller Failed

Connect another keyboard or another mouse. If the message is still displayed, please contact your sales outlet or customer service center.

```
Keyboard error
```

Check that the keyboard is connected properly.

```
Keyboard error nn
nn Stuck Key
```

Release the key on the keyboard (nn is the hexadecimal code for the key).

Monitor type does not match CMOS - RUN SETUP

Correct the entry for the monitor type in the Main menu of the BIOS Setup.

Operating system not found

Check the entries for the hard disk drive and the floppy disk drive in the *Main* menu and the entries for *Boot Sequence* submenu of the *BIOS Setup*. Check whether a bootable data carrier is present.

```
Parity Check 1
Parity Check 2
```

Switch the device off and on again. If the message is still displayed, please contact your sales outlet or customer service center.

Previous boot incomplete - Default configuration used

By pressing function key  $\underline{[F2]}$  you can check and correct the settings in *BIOS Setup*. By pressing function key  $\underline{[F1]}$  the system starts with incomplete system configuration. If the message is still displayed, please contact your sales outlet or customer service center.

Real time clock error

Call the *BIOS Setup* and enter the correct time in the *Main* menu. If the message is still displayed, please contact your sales outlet or customer service center.

System battery is dead - Replace and run SETUP

Replace the lithium battery on the system board and redo the settings in the BIOS Setup.

System Cache Error - Cache disabled

Switch the device off and on again. If the message is still displayed, please contact your sales outlet or customer service center.

System CMOS checksum bad - Default configuration used

Call the BIOS Setup and correct the previously made entries or set the default entries.

System timer error

Switch the device off and on again. If the message is still displayed, please contact your sales outlet or customer service center.

## Index

#### 1

16-bit DMA channel audio 35 sound 35

#### 3

32 Bit I/O 26

#### 5

528 Mbyte hard disk capacity 25

#### 8

8-bit DMA channel audio 35 sound 35

#### A

Accumulator 17 Add-on modules 13 Addressing, IDE hard disk 25 Advanced Chipset Control 30 Advanced menu 29 Advanced system settings 29 AMD 16 Audio 34 16-bit DMA channel 35 8-bit DMA channel 35 Base I/O address 34 Interrupt 35 MPU I/O address 35 settings 34 Audio Options Menu 34 Available base memory 29 extended memory 29

#### В

Base I/O address Audio 34 parallel port 33 serial port 32 Sound 34 Base memory, displaying size of 29 Battery 13 disposal 17 replace 17 BIOS error messages 46 version 19, 20 write protection 7 BIOS Setup 19 advanced system settings 29 calling 19 changing 21 energy saving functions 42 exiting 21, 45 faulty settings 19 operating 21 security functions 39 system configuration 22 Boot 44 Options 27 Sequence 44 Boot drive 44 Boot Options 27 Booting, system 27 Bus width 26

#### С

Cache memory 26 Capacity 24 CAS delay 31 CAS Latency 31 CD Drivers & Utilities 19 ServerStart 19 CHS value 24 COM 1 44 Configuration, I/O Device 32 Connector 5 Connectors 5 Controller floppy disk drive 33 mouse 30 USB 30 Cylinders, hard disk parameter 24 Cyrix GXm processor 16

#### D

Data transfer, mode 33 Data, technical 1 Date, changing 22 DIMM module 13 Discard Changes 21, 45 Diskette A 22 Diskette B 22 Diskette Write 40 DMA parallel port 33

#### DOC chip 13 retrofitting 17

#### Е

ECP Enhanced Capability Port 33 EISA device 37 Electrostatic sensitive devices 4 Energy saving functions 42 hard disk drive 43 monitor 43 EPP, Enhanced Parallel Port 33 Error messages BIOS 46 ESD 4 Exit Discarding Changes 21, 45 Exit menu 45 Exit Saving Changes 21, 45 Exiting, BIOS Setup 21, 45 Extended memory 29 Extended Memory, displaying size of 29 External ports 5

#### F

F1, function key 20 F2, function key 19 Features 1 First-level cache 26 Fixed Disk Boot Sector 40 Floppy Disk Controller 33 Floppy disk drive controller 33 type 22 write-protection 40 Floppy disks, system boot 44 Floppy Seek 27 Function key F1 20 F10 21 F2 19 F9 21

#### G

Graphics controller, screen resolutions 9

#### н

Hard Disk 23, 34 capacity 25 parameter 23, 24 power-management feature 43 system boot 44 transfer mode 25 transfer rate 26 Hard disk access 38 Hard disk capacity, big 25 Hard Disk Prelay 27 Hard Disk Timeout 43 Hard Disk Type 24 Hard-disk boot sector, write protection 40 Heads, hard disk parameter 24 L I/O Device Configuration 32 IDE controller 34 IDE drive monitoring 25 IDE hard disk, see hard disk **IDT 16** Information area, BIOS Setup 20 Input/output device configuration 32 Installed O/S 38 Installed operating system 38 Intel 16 Interface, see port 32 Internal cache 26 Internal connectors 5, 6 Interrupt Audio 35 IDE controller 34 parallel port 33 serial port 33 Sound 35 ISA graphics controller 37 ISA graphics device installed 37 J JP1 7 JP2 7

JP3 7 Jumper JP1 7 Jumper JP2 7 Jumper JP3 7 Jumpers 5, 6

#### K

Key ESC 21 Num Lock 28 Key Click 28 Key repeat delay 28 Key repeat rate 28 Key tone 28 Keyboard 44 Features 28 port 5 Settings 28 USB 30 Keyboard Auto-Repeat Rate 28

#### L

Large Disk Access Mode 38 LBA Logical Block Addressing 25 LBA Translation 25 LBA value 24 Lithium battery 17 Load Setup Defaults 21, 45 Local Bus IDE Adapter 34

#### Μ

Main memory, upgrading 14 Main menu 22 Memory base memory 29 cache 26 extended memory 29 main memory 29 Memory Cache 26 Memory module installing 15 removing 15 Menu Advanced 29 Exit 45 Main 22 Power 42 Security 39 Menu bar, BIOS Setup 20 Mode, serial port 32 Modem 44 Monitor, energy saving function 43 Mouse 44 Mouse controller 30 Mouse port 5 Mouse, USB 30 MPU I/O address Audio 35 Sound 35 Multi-monitor support 31 Multiple Monitor Support 31

#### Ν

Notational conventions 2 Notes, important 3 Number, system board 19 Numlock 28

#### ο

Operating, BIOS Setup 20

Option ROM Scan 37 Other SDRAM Control 31 Р Parallel Mode 33 Parallel port 5, 33 Base I/O address 33 DMA 33 Interrupt 33 **IRQ 33** Parameter, hard disk drive 23 Password Supervisor password 39 User password 39 Password on Boot 41 Password query, system boot 41 PCI bus frequency, setting 8 PCI Configuration 35 PCI interrupt assignment 37 PCI IRQ line 1 / 2 37 PCI/PNP ISA UMB Region Exclusion 36, 37 Performance, increasing 26 PIO, Programmed Input Output Mode 26 Plug&Play-capable operating system 38 Port 33 Ports external 5 internal 5 Possible screen resolution 9 Power menu 42 Power Savings 42 Process core voltage 7 Processor 13 Processor frequency, setting 8 Processor, replacing 16 PS/2 keyboard port 5 PS/2 mouse 30 PS/2 mouse port 5

#### R

Real-time clock module 17 Recycling, battery 17 RemoteView 34 Reset Configuration Data 38 Ressources 11 ROM expansion 37

#### S

Save Changes 21, 45 Saving settings 21, 45 Screen controller 37 Screen resolutions 9 SDRAM 31 SDRAM Timing 31 Sectors/Track, hard disk parameter 24 Secured Setup Configurations 38 Security functions 39 Security, menu 39 Sequence, system startup 44 Serial Port 5, 32 Base I/O address 32 interrupt 33 mode 32 Setting PCI bus frequency 8 processor frequency 8 Settings faulty 19 making 21 Setup settings, protect 38 Setup, see BIOS Setup SMART Device Monitoring 25 Sound 34 16-bit DMA channel 35 8-bit DMA channel 35 Base I/O address 34 Interrupt 35 MPU I/O address 35 output 7 Standby mode 42 Standby Timeout 42 Startup sequence 44 Storage capacity, hard disk 25 Summary Screen 27 Supervisor password 39 Suspend mode 43 Suspend Timeout 43 Switch block 8 System Backup Reminder 41 System board 5 Technical Manual 19 System boot faulty 19 options 27 sequence 44 System Date 22 System Memory 29 System settings, making 22 System start 27, 44 System Time 22

#### Т

Technical data 1 Test routine 27 Time changing 22 setting 22 Transfer mode 25, 26 IDE hard disk 25 parallel port 33 Transfer rate, IDE hard disk 26 TV/VGA Selection 38 TV-RGB 38 TV-YC 38 Type, Hard Disk Type 24

#### U

UMB 36, 37 Upgrading, Main memory 14 USB 44 controller 30 External port 5 keyboard 30 mouse 30 port 30 User password 39

#### ۷

Vcore 7 VGA 38 Video Timeout 43 Virus Check Reminder 41

#### w

Wakeup 44 Working area, BIOS-Setup 20 Write Precomp, hard disk parameter 24 Write protection floppy disk drive 40 hard-disk boot sector 40